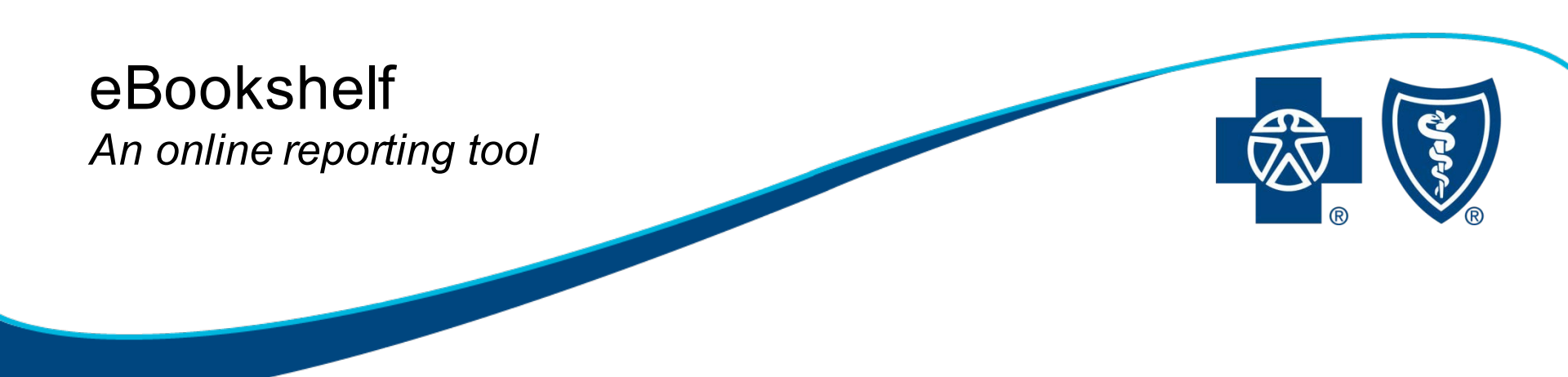

### eBookshelf Overview and User Guide

2020

Revised January 2020

Blue Cross Blue Shield of Michigan is a nonprofit corporation and independent licensee of the Blue Cross and Blue Shield Association.

## eBookshelf

# Easy to use Web-based reporting tool

# Available on bcbsm.com via **Group Secured Services**

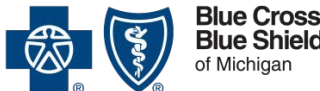

Blue Shield of Michigar

## eBookshelf

### **Convenient user friendly reporting solution**

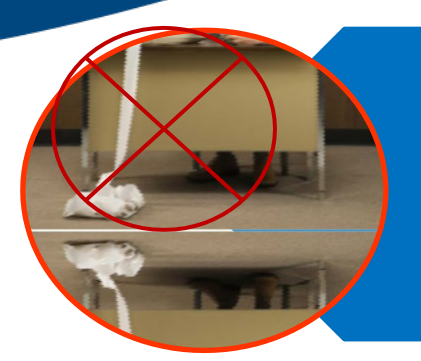

Effortless and timely retrieval of your reports Provides a printable and paperless environment Can save to your hard drive

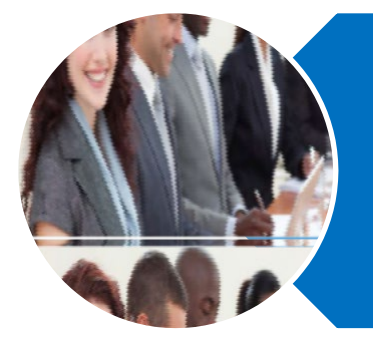

Retrieves, uploads and saves documents in many Microsoft formats Search documents for up to two years Simply delegate access to reports

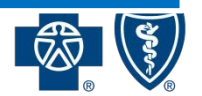

Blue Cross Blue Shield of Michigan

### How to access eBookshelf

### Go to bcbsm.com

- Click Employer and Login
- Enter Username and Password
- Click the *Login* button
- For technical help, contact the Web Support Help Desk at 877-258-3932, 8 a.m. 8 p.m, Monday-Friday

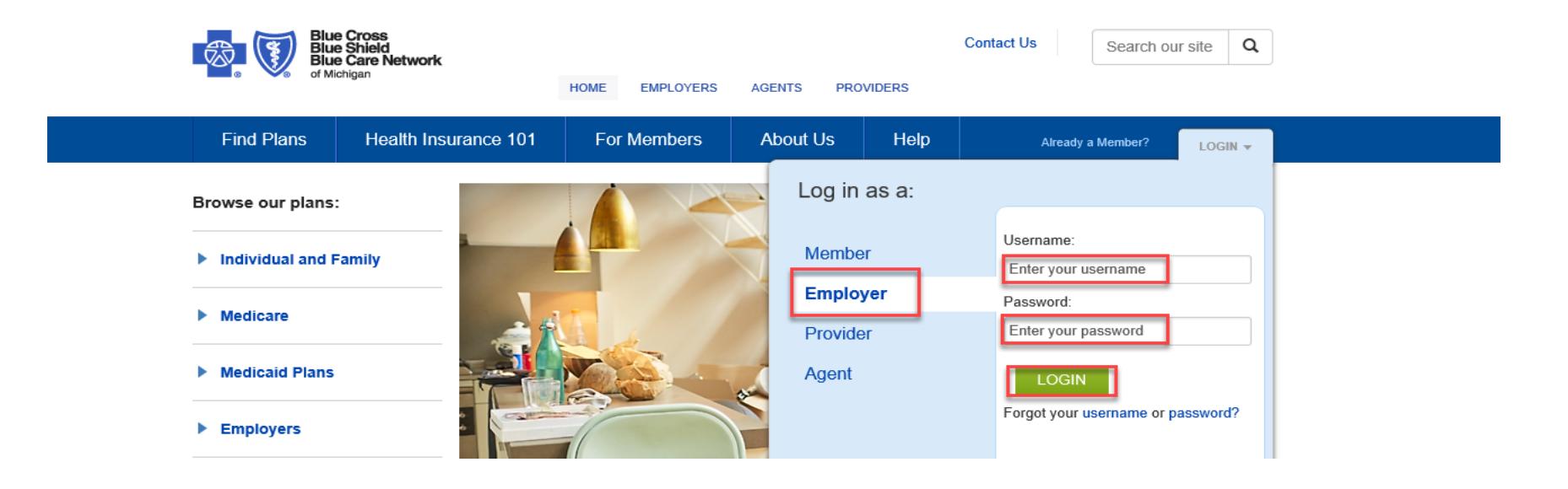

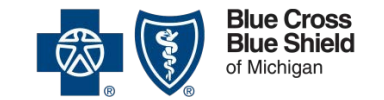

### eBookshelf - Add services

Adding eBookshelf to your users

- Login to **bcbsm.com**
- Click on User Administration
- Select Manage Users
- Enter the search information for the user, filter search and click search
- Click user's name
- Click Add
- Select the eBookshelf service(s) you wish to add to the user
- Click ok and Submit Now

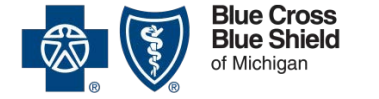

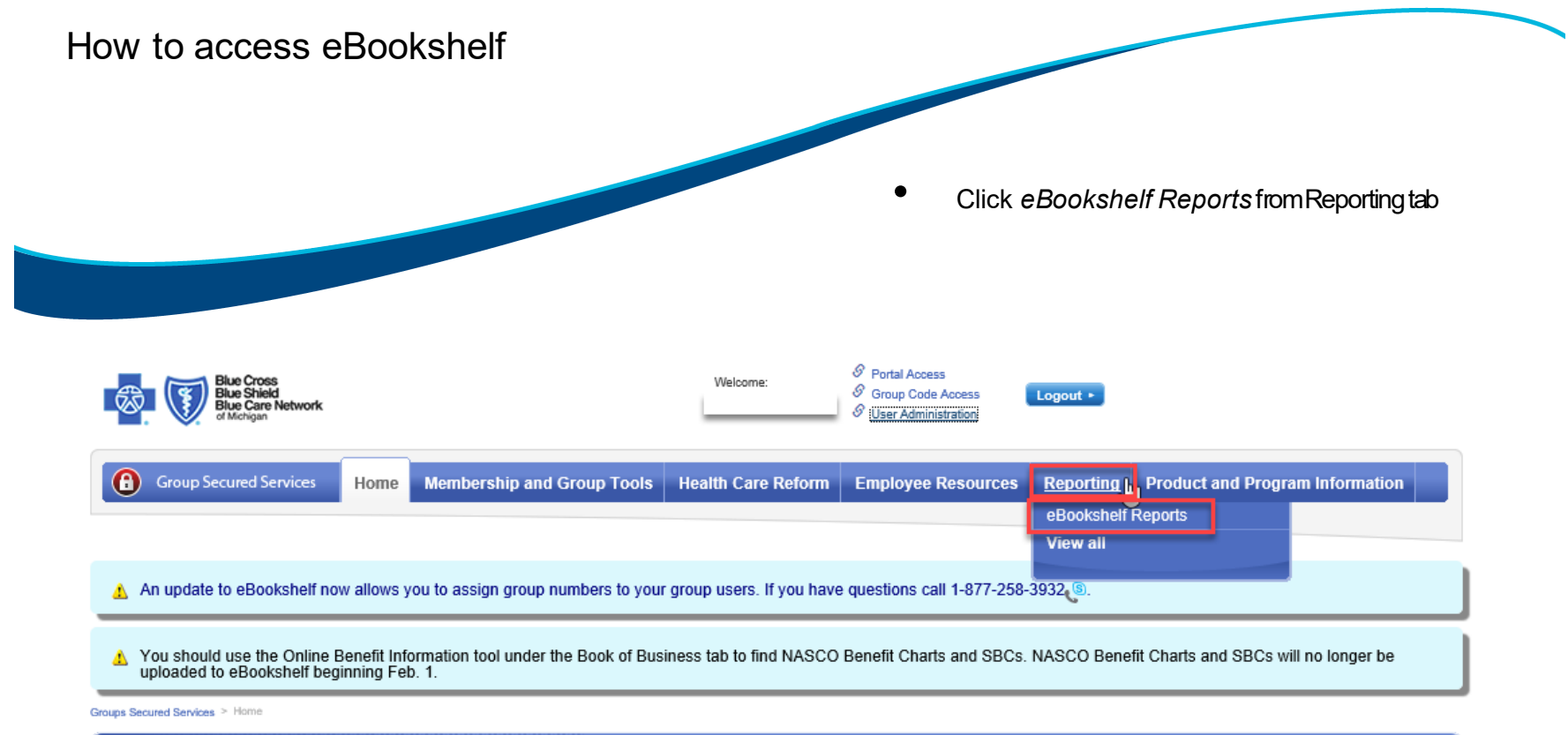

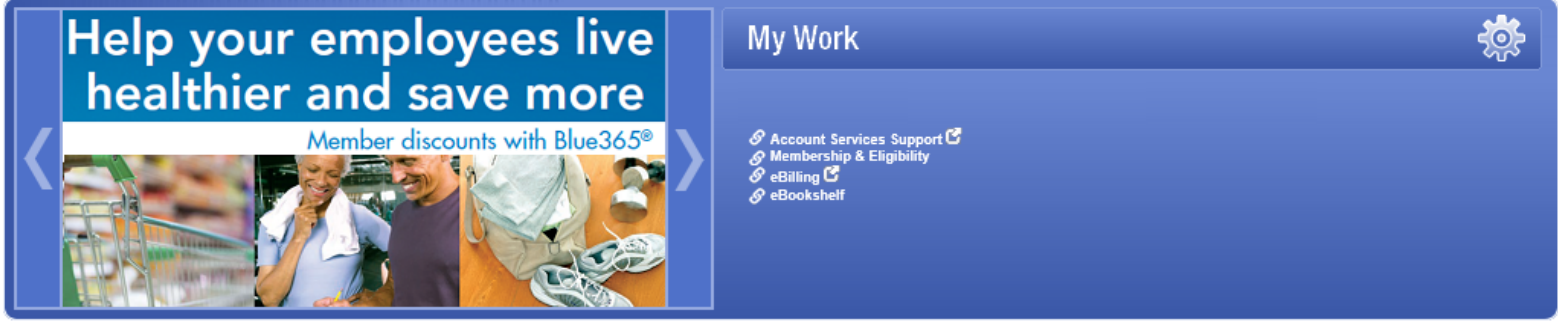

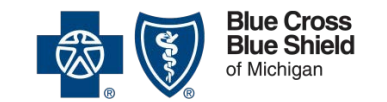

### Using eBookshelf Welcome page

#### Sidebar navigation

- Get to your specific reports instead of retrieving all of them
- User Guides
- Search capability

| Welcome                                                 | Welcome to eBookshelf                                                              |
|---------------------------------------------------------|------------------------------------------------------------------------------------|
| Logout                                                  | Search in Search Advanced                                                          |
| eBookshelf                                              |                                                                                    |
| Home                                                    | Expand  Collapse Archive Search                                                    |
| View ASC Invoices                                       |                                                                                    |
| View Accounting Reports                                 | Welcome to eBookshelf                                                              |
| View All Documents                                      |                                                                                    |
| User Guides for MOS reports                             |                                                                                    |
| General User Guide                                      | Please use the left havigation links to access the most frequently used documents. |
| For technical help call Web Support<br>at 877-258-3932. |                                                                                    |

Web Support: 877-258-3932, Hours of Operation: Monday through Friday, 8 a.m. to 8 p.m. | Privacy Policy

©1996-2020 BCBSM and BCN Nonprofit corporations and independent licensees of the Blue Cross and Blue Shield Association

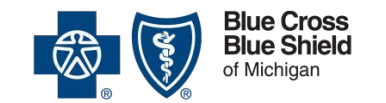

Choose the type of document desired from left navigation menu

| Group Secured Services              | Home     | Membership and Group Tools | Health Care Reform | Employee Resources | Reporting | Product and Program Information |
|-------------------------------------|----------|----------------------------|--------------------|--------------------|-----------|---------------------------------|
|                                     |          |                            |                    |                    |           |                                 |
| Groups Secured Services > Reporting | > eBooks | shelf                      |                    |                    |           |                                 |
| 💽 Go Back                           |          |                            |                    |                    |           |                                 |
| 崣 Print page   🖾 Open site in new w | vindow   |                            |                    |                    |           |                                 |
|                                     |          |                            |                    |                    |           |                                 |

| eBookshelf                                              | Welcome to eBookshelf                                                              |
|---------------------------------------------------------|------------------------------------------------------------------------------------|
| Home                                                    |                                                                                    |
| View ASC Invoices                                       |                                                                                    |
| View Accounting Reports                                 | Search in Search Advanced                                                          |
| View All Documents                                      | Expand Collapse Archive Ecourt                                                     |
| User Guides for MOS reports                             | Compse Archive Search                                                              |
| General User Guide                                      |                                                                                    |
| For technical help call Web Support<br>at 877-258-3932. | Welcome to eBookshelf                                                              |
|                                                         | Please use the left navigation links to access the most frequently used documents. |

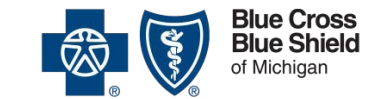

· You can also search by company name in the text box, then select *Titles* in the dropdown menu.

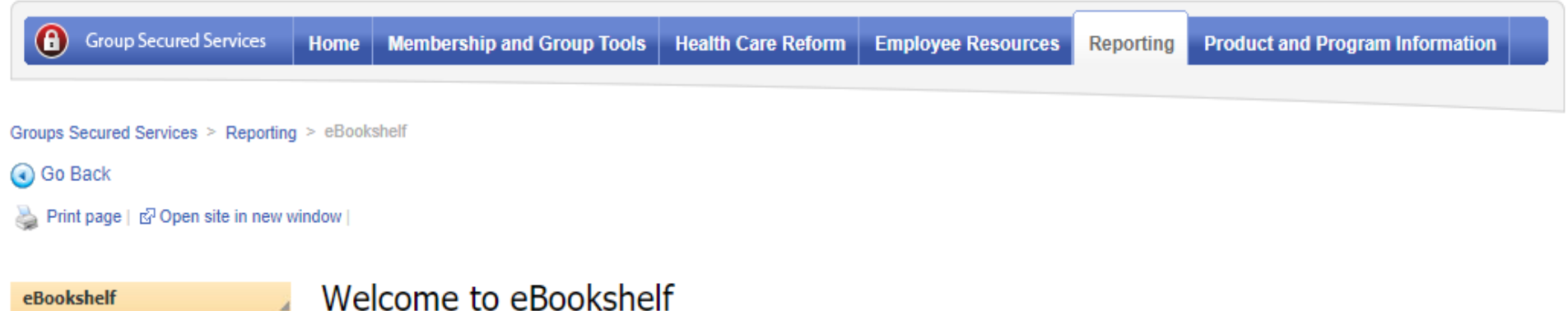

| Home |
|------|
| View |

For tech at 877-2

| View ASC Invoices                   |                                                                      |                                |                 |
|-------------------------------------|----------------------------------------------------------------------|--------------------------------|-----------------|
| View Accounting Reports             | ×                                                                    | Titles                         | Search Advanced |
| View All Documents                  | Expand Collanse Archive Search                                       | Search in                      |                 |
| User Guides for MOS reports         | Archive Search                                                       | Titles                         |                 |
| General User Guide                  |                                                                      | THES                           |                 |
| For technical help call Web Support | Welcome to eBookshelf                                                | Keyword                        |                 |
| at 877-258-3932.                    |                                                                      | Group Name                     |                 |
|                                     | Please use the left navigation links to access the most frequently u | Group Number 5/8 digits(NASCO) |                 |
|                                     |                                                                      | Group Number 9/13 digits(MOS)  |                 |
|                                     |                                                                      |                                |                 |

 Not finding what you're looking for?
Your documents may have been archived. Click Archive Search or Advanced

| Welcome                                             | Welcome to eBookshelf                                                             |
|-----------------------------------------------------|-----------------------------------------------------------------------------------|
| BOSS, DEBORAH                                       |                                                                                   |
| Logout                                              | Search in Search Advanced                                                         |
| eBookshelf                                          |                                                                                   |
| Home                                                | Expand Collapse Archive Search                                                    |
| View ASC Invoices                                   |                                                                                   |
| View Accounting Reports                             | I Welcome to eBookshelf                                                           |
| View All Documents                                  |                                                                                   |
| User Guides for MOS reports                         | Dease use the left navigation links to access the most frequently used documents  |
| General User Guide                                  | Prease use the fert havigation links to decess the most frequency used documents. |
| For technical help call Web Support at 877-258-3932 |                                                                                   |

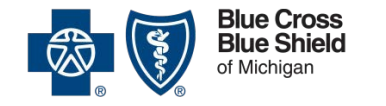

• Enter report Title, Modify Start/End date, if applicable Note: Search dates cannot exceed 90-day increments

• Reports are available 2 years prior to today's date

•Check the Archive box and Select Search.

(j) Locating some documents requires a more extensive search. If you are not finding what you need, please check the Archive box.

|      | Logout                            |
|------|-----------------------------------|
| eB   | Bookshelf                         |
| н    | lome                              |
| Vi   | /iew ASC Invoices                 |
| Vi   | /iew Accounting Reports           |
| Vi   | /iew All Documents                |
| U    | Jser Guides for MOS reports       |
| G    | General User Guide                |
| For  | r technical help call Web Support |
| at 8 | 877-258-3932                      |
|      |                                   |
|      |                                   |
|      |                                   |
|      |                                   |
|      |                                   |
|      |                                   |
|      |                                   |
|      |                                   |
|      |                                   |
|      |                                   |

| <u> </u>      |                            |                |
|---------------|----------------------------|----------------|
| Group Number* |                            |                |
| Title         |                            |                |
| Start date*   | 10/21/2019                 | III MM/dd/yyyy |
| End date*     | 01/21/2020                 | MM/dd/yyyy     |
| Source        | Select source of content   | $\checkmark$   |
| Category      | Select Category            | $\checkmark$   |
| Subcategory   | Select subcategory         | $\checkmark$   |
| Keywords      | Select available keywords: |                |
| CID           |                            | ]              |
| Group Name    |                            | ]              |
| Location Name |                            |                |
| Archive**     |                            |                |
|               |                            |                |

## eBookshelf Document display

eBookshelf will display your reports

| Group Secured Services                       |                       |                                                                                                    |          |             |
|----------------------------------------------|-----------------------|----------------------------------------------------------------------------------------------------|----------|-------------|
| Welcome                                      | Group Secured Service | > Search Results                                                                                       |          |             |
|                                              | eBookshelf: S         | earch Results                                                                                          |          |             |
| MY ACCOUNT                                   | (i) Click on the "T   | itle" to view the document.                                                                            |          |             |
| Logout                                       |                       |                                                                                                    |          |             |
| Back to Group Secured Home                   |                       | Search in                                                                                              | ✓ Search | Advanced    |
| eBookshelf                                   | 📀 Expand 😑            | Collapse Archive Search                                                                                |          |             |
| Home                                         | Publication Date      | ▼   Title                                                                                              | Category | Subcategory |
| View ASC Invoices<br>View Accounting Reports | 05/03/2010            | X Vishva_05032010_31800660<br>Start Date 05032010 End Date 12312010 GR 31800660                        | Reports  | ASC Invoice |
| View All Documents                           | 01/06/2010            | TestGroup Invoice for the Monthly Period Ending: 12/31/2009<br>The Monthly Invoice in a PDF Format     | Reports  | ASC Invoice |
| Help                                         | 01/06/2010            | TestGroup ClaimsSummary for the Monthly Period Ending: 12/31/2009<br>The Monthly Claims Summary Report | Reports  | ASC Invoice |
|                                              | 11/11/2009            | Jak Testing Report<br>The Monthly Claims Summary Report                                                | Reports  | ASC Invoice |
|                                              | 03/13/2009            | BS testing for invoice                                                                                 | Reports  | ASC Invoice |

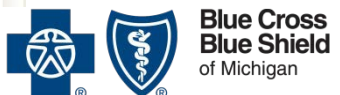

### eBookshelf Document display

• To sort by column, click on Publication Date, Title, Category or Subcategory.

Group Secured Service > Search Results

|                  | <b>Q</b> s                                                                                           | earch in 💌 Search | Advanced     |
|------------------|----------------------------------------------------------------------------------------------------|-------------------|--------------|
| 📀 Expand 😑       | Collapse Archive Search                                                                              |                   |              |
| Publication Date | Title                                                                                                | Categor           | ry Subcatego |
| 05/03/2010       | Kithva_05032010_31800660<br>Start Date 05032010 End Date 12312010 GR 31800660                        | Reports           | ASC Invoice  |
| 01/06/2010       | TestGroup Invoice for the Monthly Period Ending: 12/31/2009<br>The Monthly Invoice in a PDF Format   | Reports           | ASC Invoice  |
| 01/06/2010       | TestGroup ClaimsSummary for the Monthly Period Ending: 12/31/20<br>The Monthly Claims Summary Report | 009 Reports       | ASC Invoice  |
| 11/11/2009       | Jak Testing Report<br>The Monthly Claims Summary Report                                              | Reports           | ASC Invoice  |
| 03/13/2009       | BS testing for invoice<br>Claims Experience Report by Suffix                                         | Reports           | ASC Invoice  |

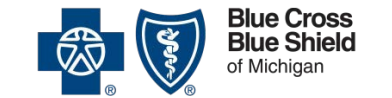

### eBookshelf Document display

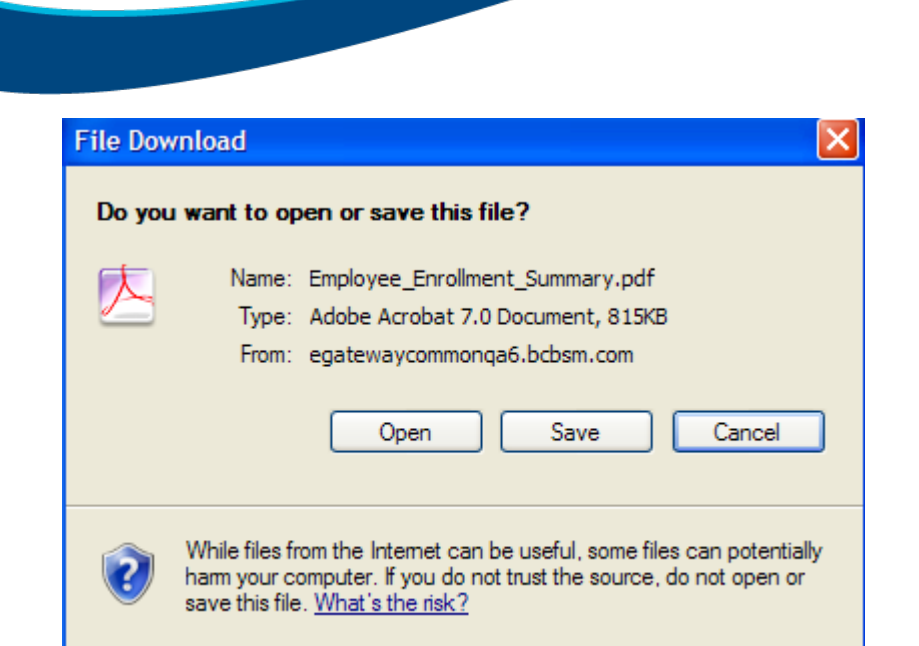

- To open or save, click on the title of the document. Save your document to a local drive if you want to access it later.
- When you open a document, the system will use the application the document was created in, such as Excel or Adobe.
- Once opened you can print.

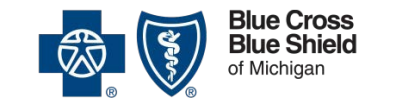

## eBookshelf Further assistance

- For help in understanding the information contained in the reports, contact your Account Manager
- For technical help, call our Help Desk at 1-877-258-3932, 8 a.m. -8:00 p.m., Monday through Friday

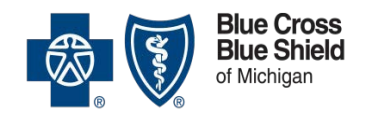